# BeoVision 10-32

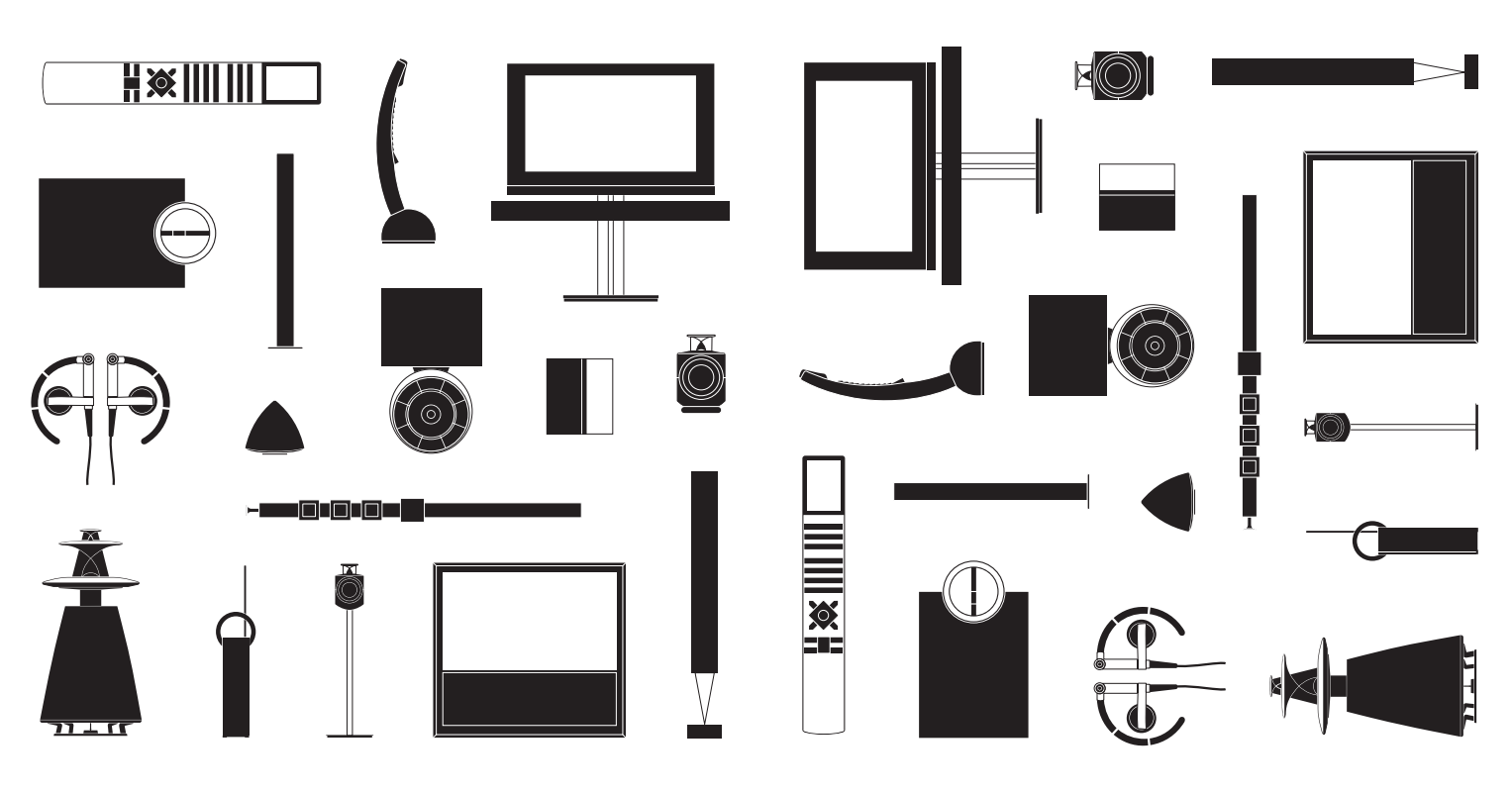

**BANG & OLUFSEN** 

## **Dear Customer**

This Getting Started contains information about the daily use of your Bang & Olufsen product and connected equipment. We expect your retailer to deliver, install and set up your product.

Your television offers more features and functions than described in this Getting Started. Among other things; Timer functions and auto standby, editing and naming channels. These and other features are described in more detail in a Guide.

The Guides are found on www.bang-olufsen.com/guides

DVB functions are described in a separate Guide. The Guides are kept up to date if new software introduces new or modified features and functions in your television.

On *www.bang-olufsen.com* you can also find further information and relevant FAQs about your product.

Your Bang & Olufsen retailer is your first stop for all your service queries.

To find your nearest retailer, visit our website ... www.bang-olufsen.com

Technical specifications, features and the use thereof are subject to change without notice.

WARNING: To reduce the risk of fire or electric shock, do not expose this appliance to rain or moisture. Do not expose this equipment to dripping or splashing and ensure that no objects filled with liquids, such as vases, are placed on the equipment.

To completely disconnect this equipment from the AC Mains, disconnect the mains plug from the wall socket. The disconnect device shall remain readily operable.

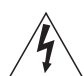

The lightning flash with arrowhead symbol within an equilateral triangle, is intended to alert the user to the presence of uninsulated "dangerous voltage" within the product's enclosure that may be of sufficient magnitude to constitute a risk of electric shock to persons.

The exclamation point within an equilateral triangle is intended to alert the user to the presence of important operating and maintenance (servicing) instructions in the literature accompanying the product. Read these instructions.

Keep these instructions.

Heed all warnings.

Follow all instructions.

Do not use this apparatus near water.

Clean only with dry cloth.

Do not block any ventilation openings. Install in accordance with the manufacturer's instructions.

Do not install near any heat sources such as radiators, heat registers, stoves, or other apparatus (including amplifiers) that produce heat.

Do not defeat the safety purpose of the polarized or grounding-type plug. A polarized plug has two blades with one wider than the other. A grounding type plug has two blades and a third grounding prong. The wide blade or the third prong are provided for your safety. If the provided plug does not fit into your outlet, consult an electrician for replacement of the obsolete outlet.

Protect the power cord from being walked on or pinched particularly at plugs, convenience receptacles, and the point where they exit from the apparatus.

Only use attachments/accessories specified by the manufacturer.

#### Cautions

- Ensure that the television is positioned, set up and connected in accordance with the instructions in this Getting Started.
- Place your television on a firm, stable surface. To prevent injury, use Bang & Olufsen approved stands and wall brackets only!
- Do not place any items on top of your television.
- Do not subject the television to rain, high humidity or sources of heat.
- The television is developed for indoor use in dry, domestic environments only. Use within a temperature range of 10–40°C (50–105°F), and at an altitude of no more than 1,500 m (5,000 ft).
- Do not place the television in direct sunlight, as this may reduce the sensitivity of the remote control receiver.
- Leave enough space around the television for adequate ventilation.
- Connect all cables before connecting or reconnecting any of the products in your system to the mains.
- No naked flame sources, such as lighted candles should be placed on the apparatus.
- Do not attempt to open the television. Leave such operations to qualified service personnel.
   Do not strike the glass with hard or pointed items
- The television can only be switched off completely by disconnecting it from the wall socket.
- The supplied mains cord and plug are specially designed for the television. If you change the plug or in any way damage the mains cord, it can affect the TV performance.

## Contents

#### Daily use

- 6 How to use your remote control
- 8 Introduction
- 10 Watch television
- 12 Look up teletext
- 14 Watch television via the DVB module
- 16 Change sound type and picture format

#### Installation

- 18 Set up your television
- 20 Connection panels
- 22 First-time setup of your television

## How to use your remote control

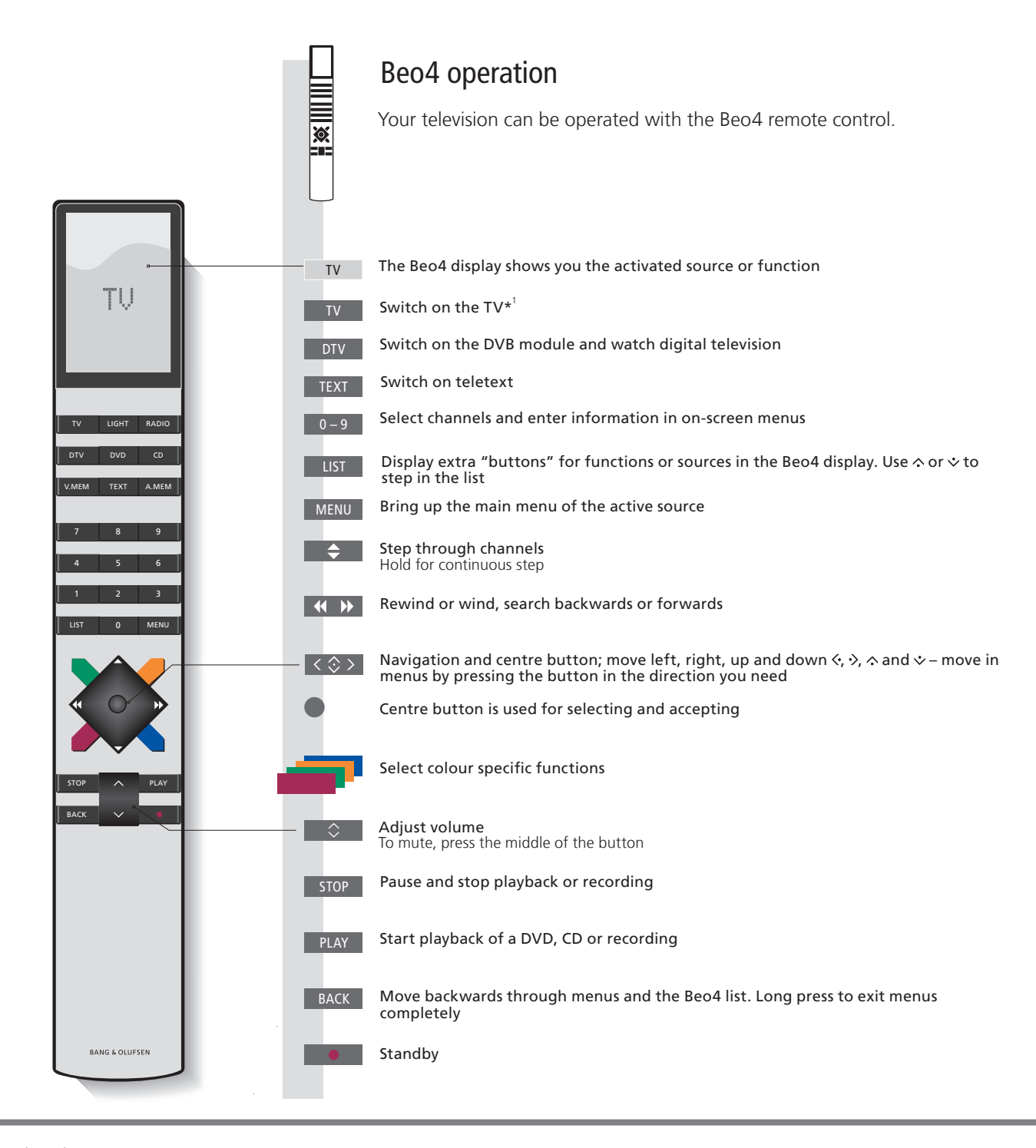

Important – for more information: www.bang-olufsen.com

**''Beo4 buttons** Some buttons can be reconfigured during the setup process. See the Guide for further information. NOTE! For general information about remote control operation, see the Guide enclosed with your remote control.

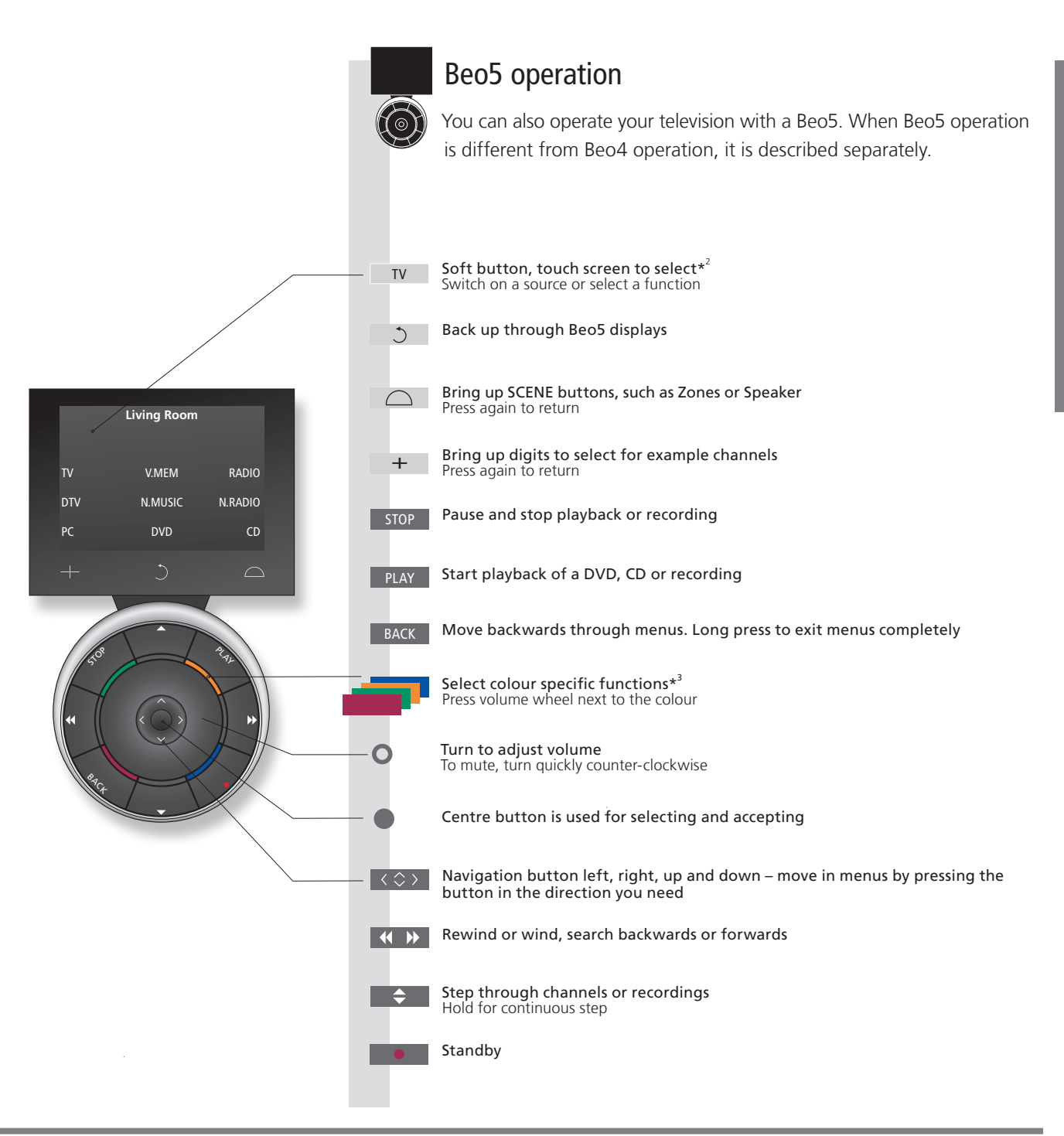

<sup>2\*</sup>About buttons <sup>3\*</sup>Coloured buttons Light grey buttons indicate that you have to press a text in the display. Dark grey buttons indicate that you have to press a hard button.

Press the wheel next to the colour to activate a coloured button.

Indicates the actual zone on Beo5 as it was named during the setup process.

Actual zone Soft buttons on Beo5

**Soft buttons on Beo5** Depending on the activated source, different soft buttons appear on the screen. Touch the screen to activate the function.

7

## Introduction

Navigate in menus and select settings using your remote control. Pressing **MENU** brings up the menus for the selected source\*<sup>1</sup>.

| Display and menus                                                                                                    | TV or        | V. MEM                        | MENU        |
|----------------------------------------------------------------------------------------------------|--------------|-------------------------------|-------------|
| Information about the selected source is shown at the top of the screen. On-screen menus allow you to adjust settings. | Switch on TV | Switch on connected equipment | Show menu*1 |

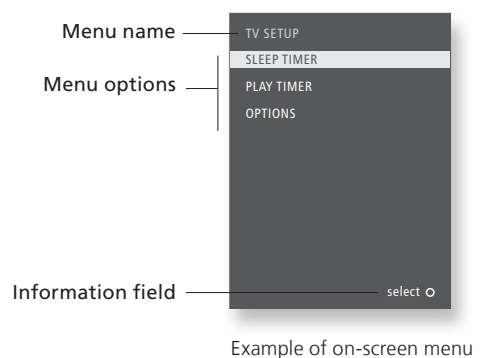

Important

Remote controlOn the first pages in this Getting Started, you will find an overview of the buttons on Beo4 and Beo5.<br/>For general information about remote control operation, see the Guide enclosed with your remote<br/>control.**1\*TV SETUP menu**While using the digital tuner or external equipment, you must press MENU twice to bring up the TV<br/>SETUP menu.

| Navigate in menus                                                                         | < 🗇 >                     | 0-9        |                                        |               | BACK Or                            | ВАСК                         |
|-------------------------------------------------------------------------------------------|---------------------------|------------|----------------------------------------|---------------|------------------------------------|------------------------------|
| When a menu is on the screen, you can move between menu options, reveal settings or enter | Select option/<br>setting | Enter data | Bring up sub-<br>menu/store<br>setting | Select option | Move<br>backwards<br>through menus | Press and hold to exit menus |

data.

**BEO4 SETTING menu** In the OPTIONS menu, you can bring up the BEO4 SETTING menu. In this menu you must set up your television to be operated with a Beo4 with or without a navigation button. Remember to set your Beo4 remote control to the correct mode. See the Beo4 Guide or contact your Bang & Olufsen retailer for further information. This Getting Started and the Guide describe operation with the BEO4 SETTING menu set to NAVIGATION BUTTON and the remote control set to MODE 1.

## Watch television

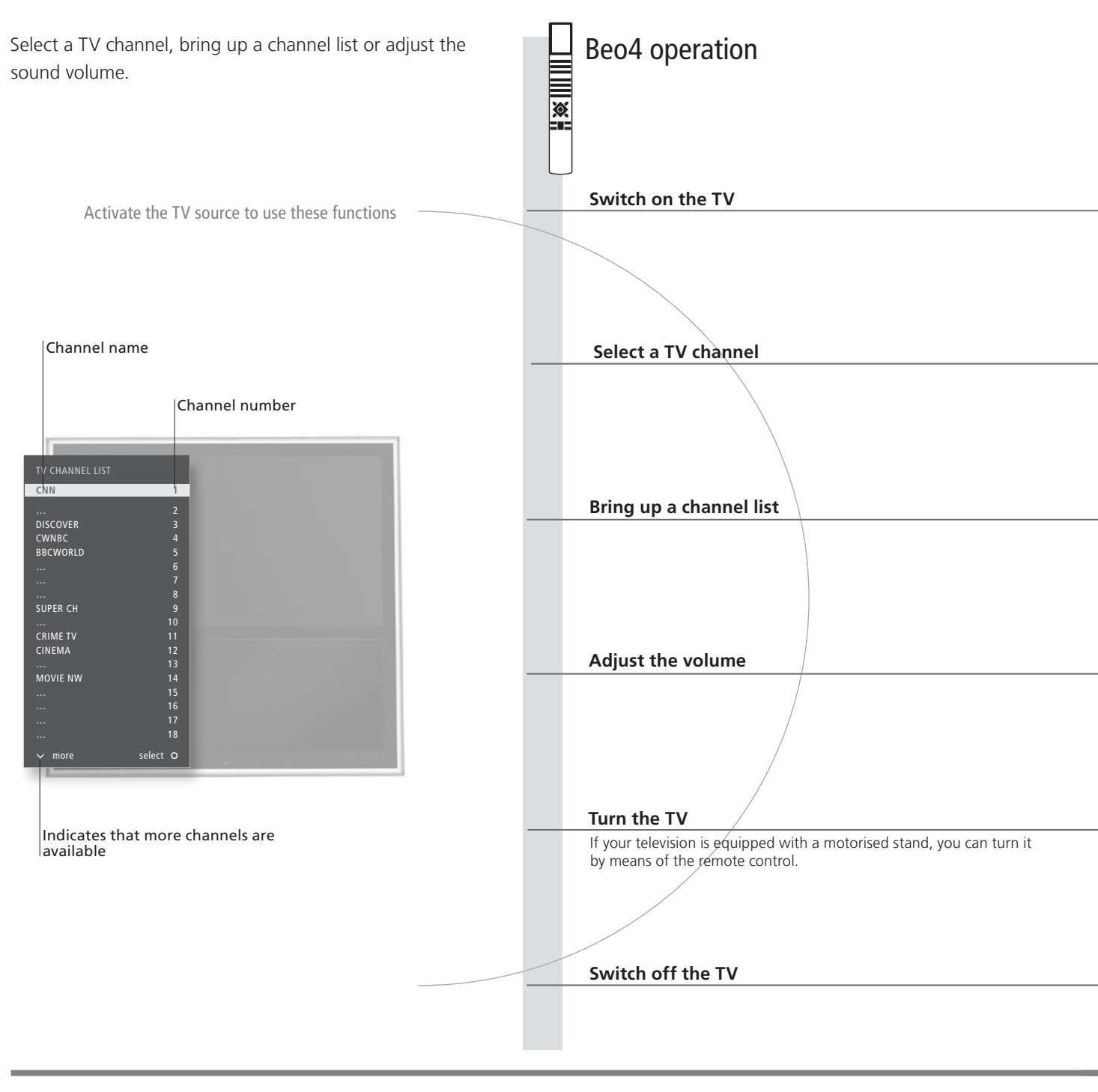

## Useful hints

**1\*TV positions** Position 1 is the far left position and Position 9 is the far right.

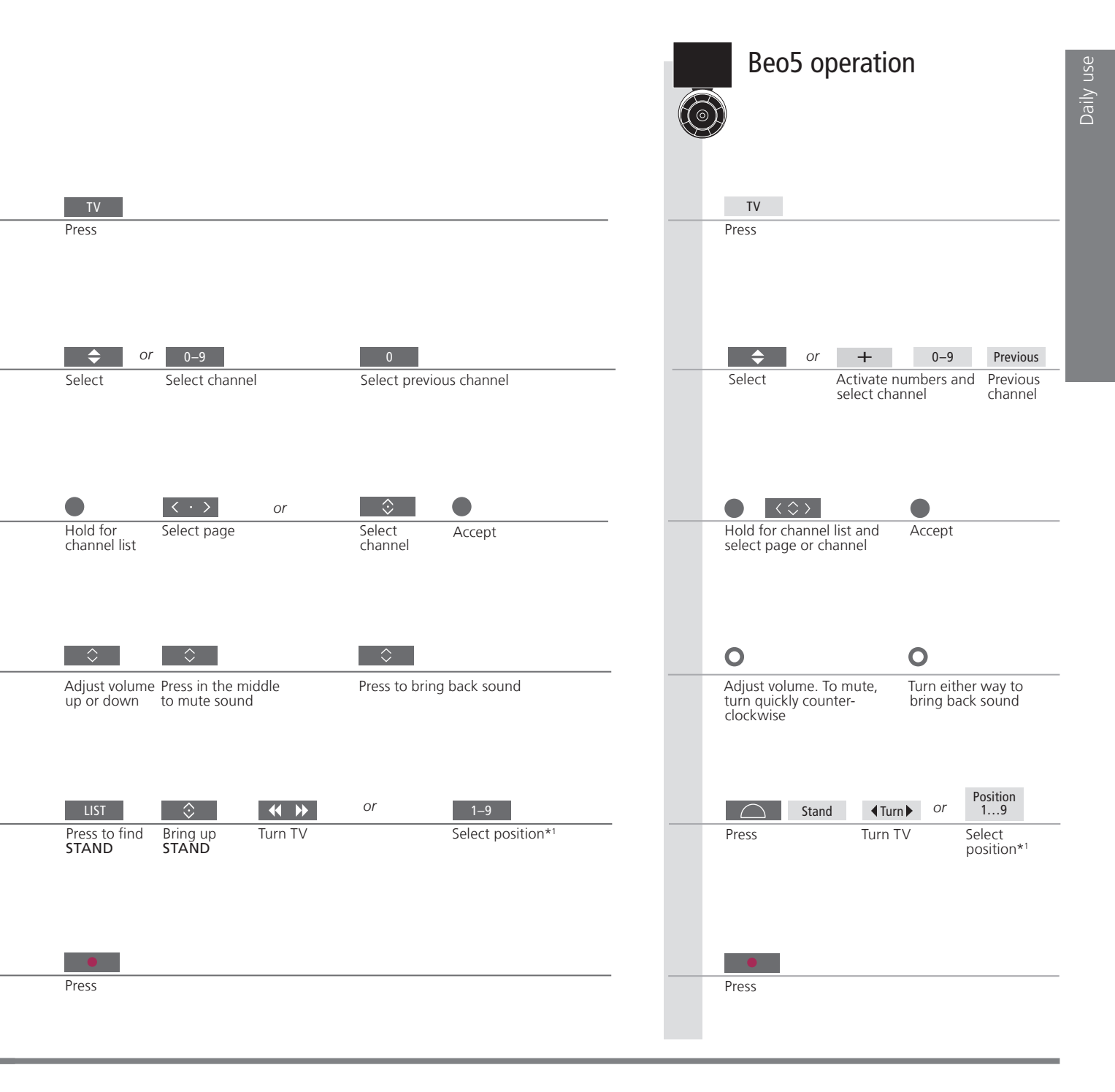

## Look up teletext

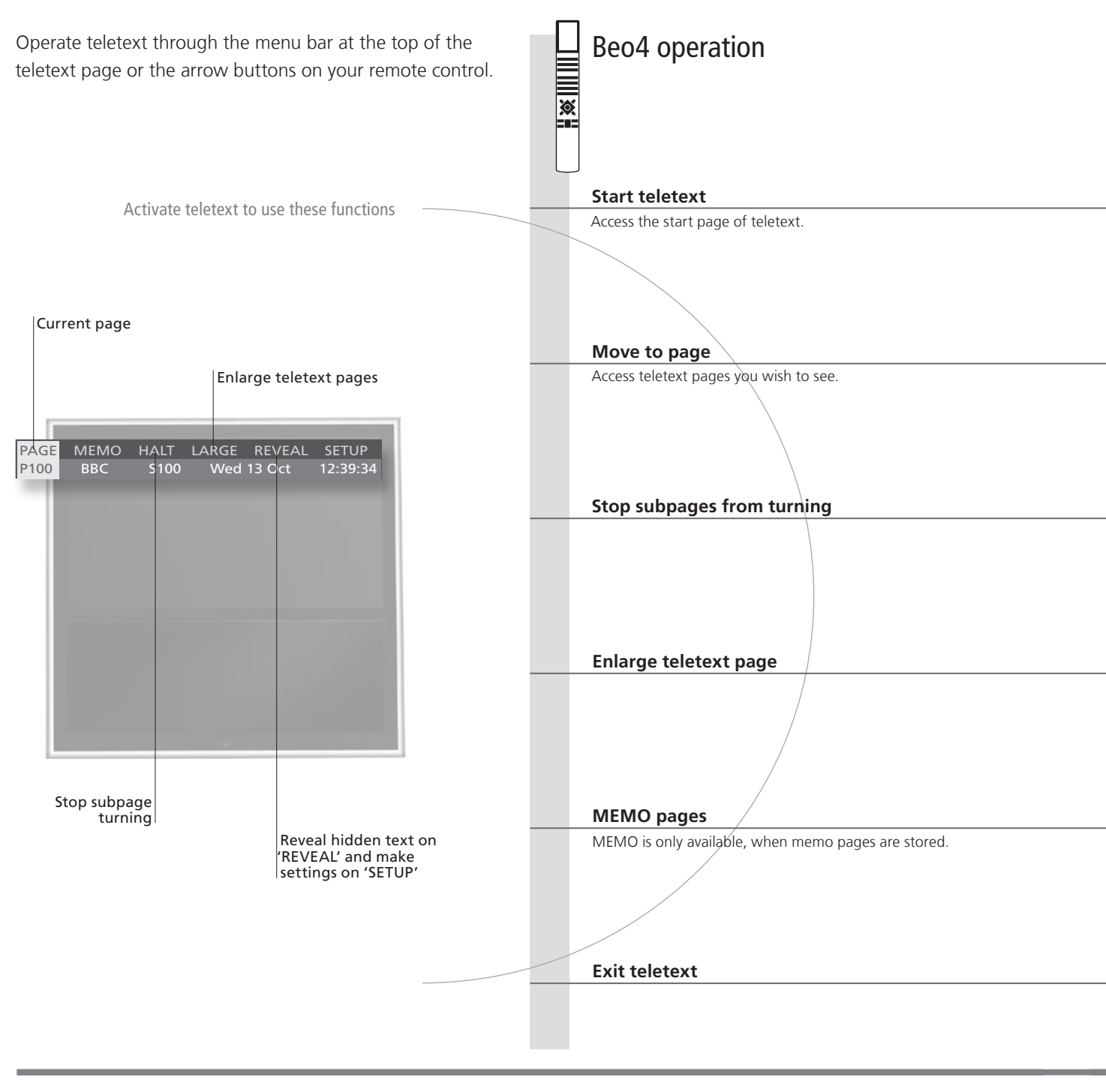

## Useful hints

MEMO pages Dual screen

For quick access, store a teletext page as a MEMO page. See the Guide for further information. When teletext is activated, pressing TEXT swaps between dual screen and full screen mode. **REVEAL** To reveal hidden text on a teletext page, move to REVEAL and press the centre button.

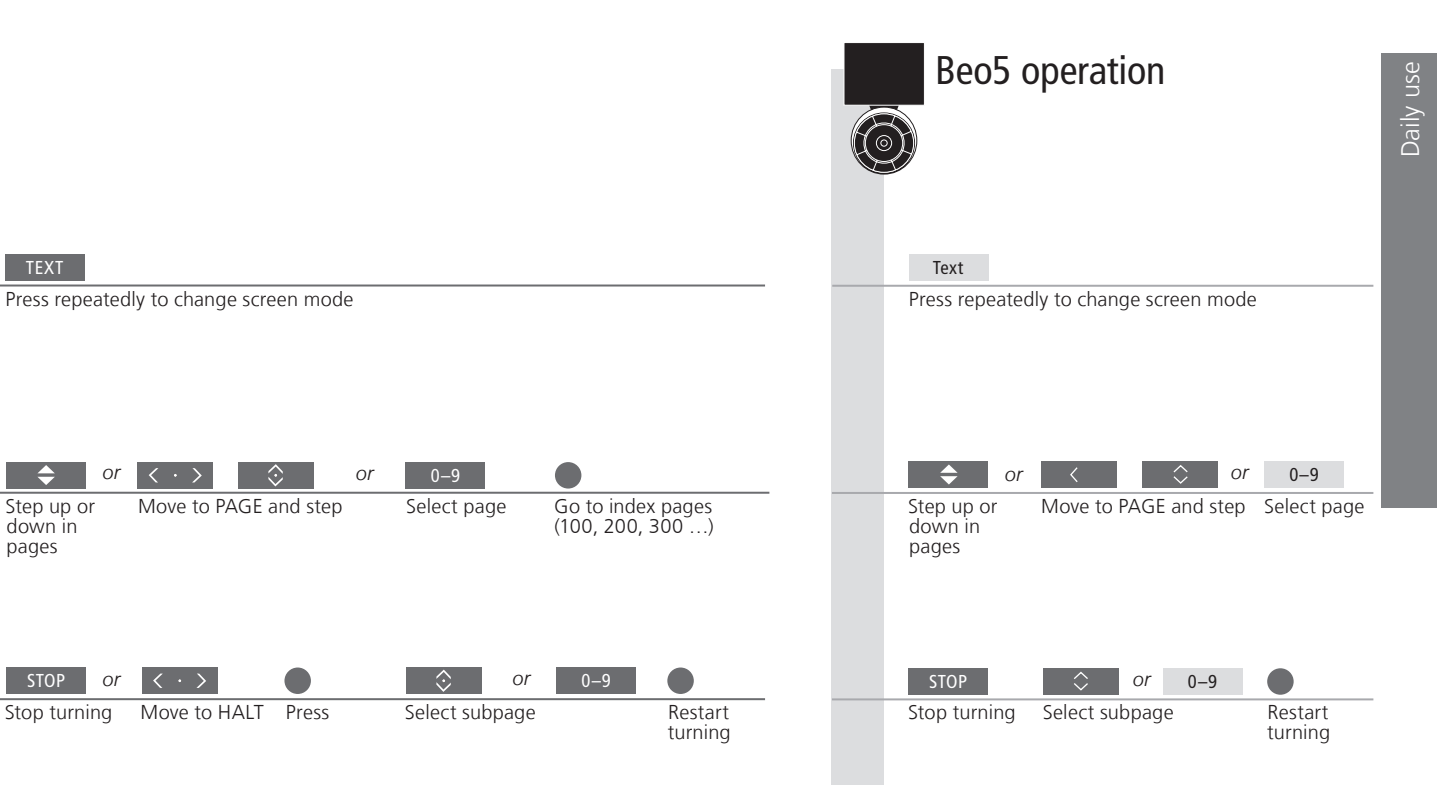

or

or

 $\langle \cdot \rangle$ 

 $\langle \cdot \rangle$ 

Move to HALT

TEXT

\$

down in

STOP

Stop turning

pages

Step up or

|                                                    | can ing                                                                    |   |                                 | carring                                                   |
|----------------------------------------------------|----------------------------------------------------------------------------|---|---------------------------------|-----------------------------------------------------------|
|                                                    |                                                                            |   |                                 |                                                           |
| ( , )                                              |                                                                            |   |                                 | •                                                         |
| <br>Move to LARGE                                  | Press to switch between upper and lower half of page<br>and normal viewing |   | Move to<br>LARGE                | Switch between upper and lower<br>half and normal viewing |
| <br>Image: orPress to switch between<br>MEMO pages | Move to MEMO and switch between stored MEMO pages                          | - | Switch<br>between<br>MEMO pages | Nove to MEMO and switch between pages                     |
| <br>BACK<br>Press                                  |                                                                            |   | BACK<br>Press                   |                                                           |
|                                                    |                                                                            |   |                                 |                                                           |

**Teletext subtitles** If you would like available subtitles to appear automatically for a particular channel, store the teletext subtitles page as MEMO page 9.

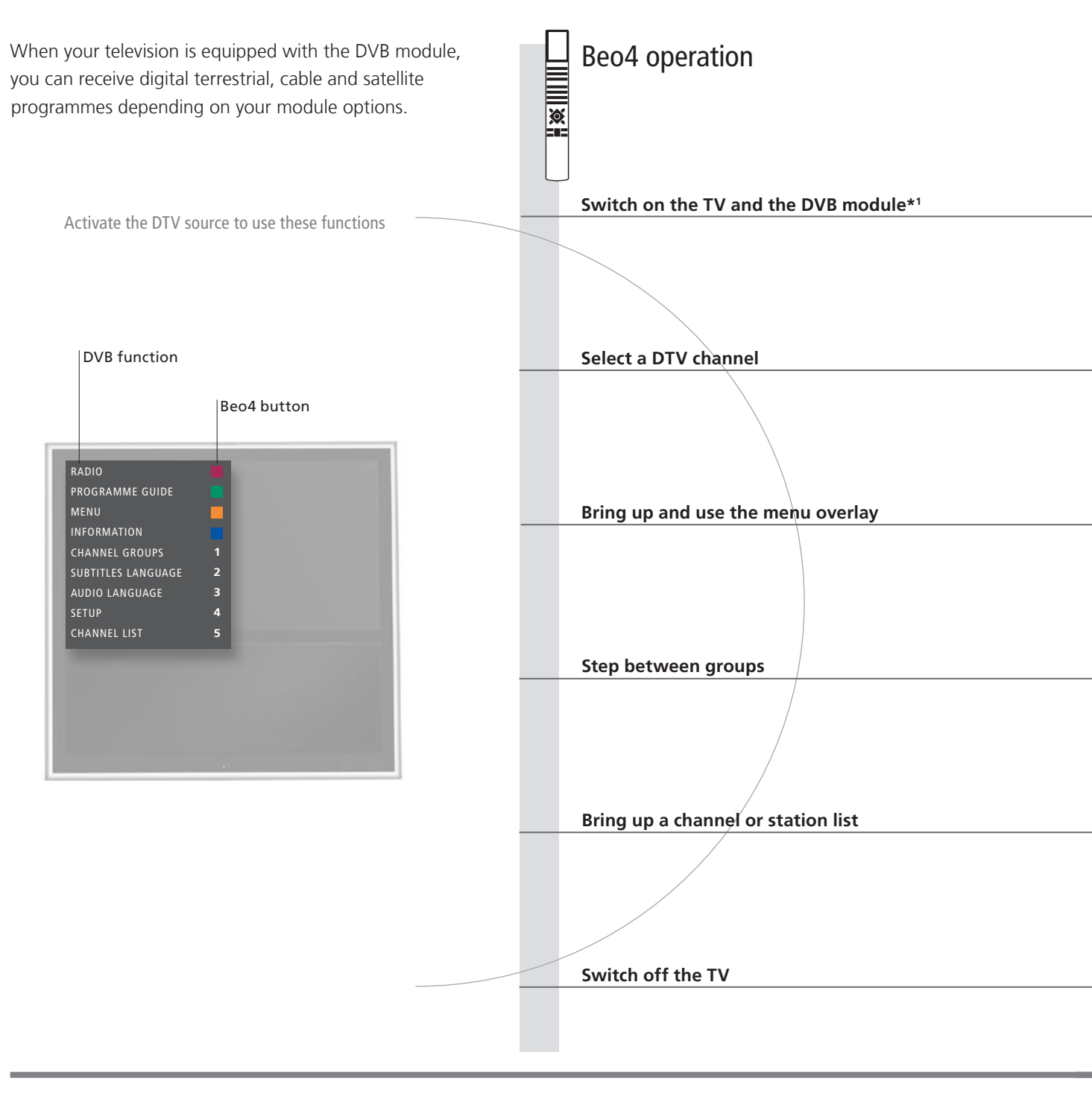

## Useful hints

 DVB Guide
 For more extensive and updated information, please look up the DVB Guide on www.bang-olufsen.com/guides.

 1\*Activate DVB module
 If the TV tuner is deactivated, use the TV button to switch on the DVB module. See the Guide for further information.

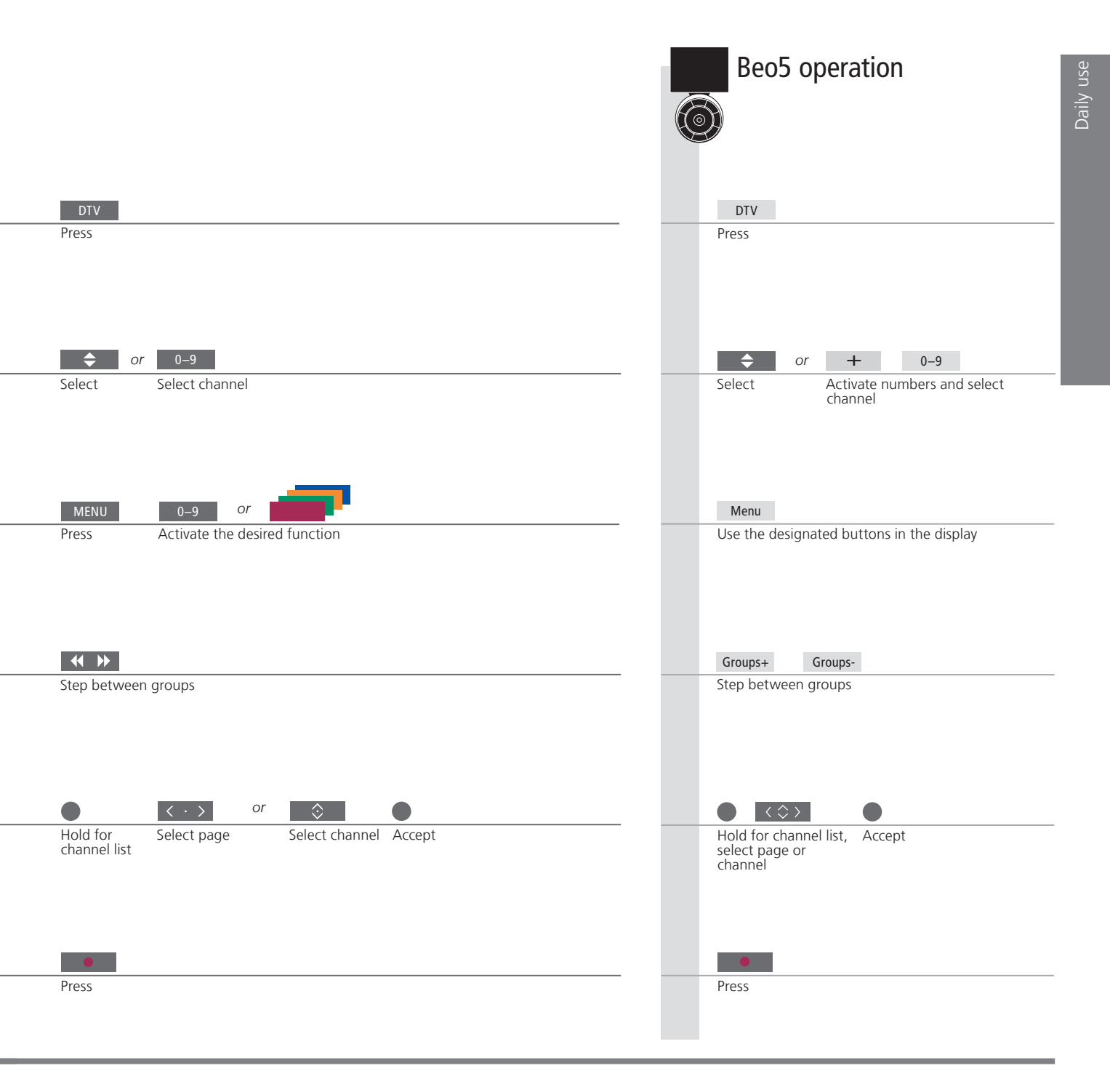

NOTE! Press **MENU** twice to bring up the TV SETUP menu.

## Sound type and picture format

While you watch TV, you can switch between available sound types. You can also adjust the picture format.

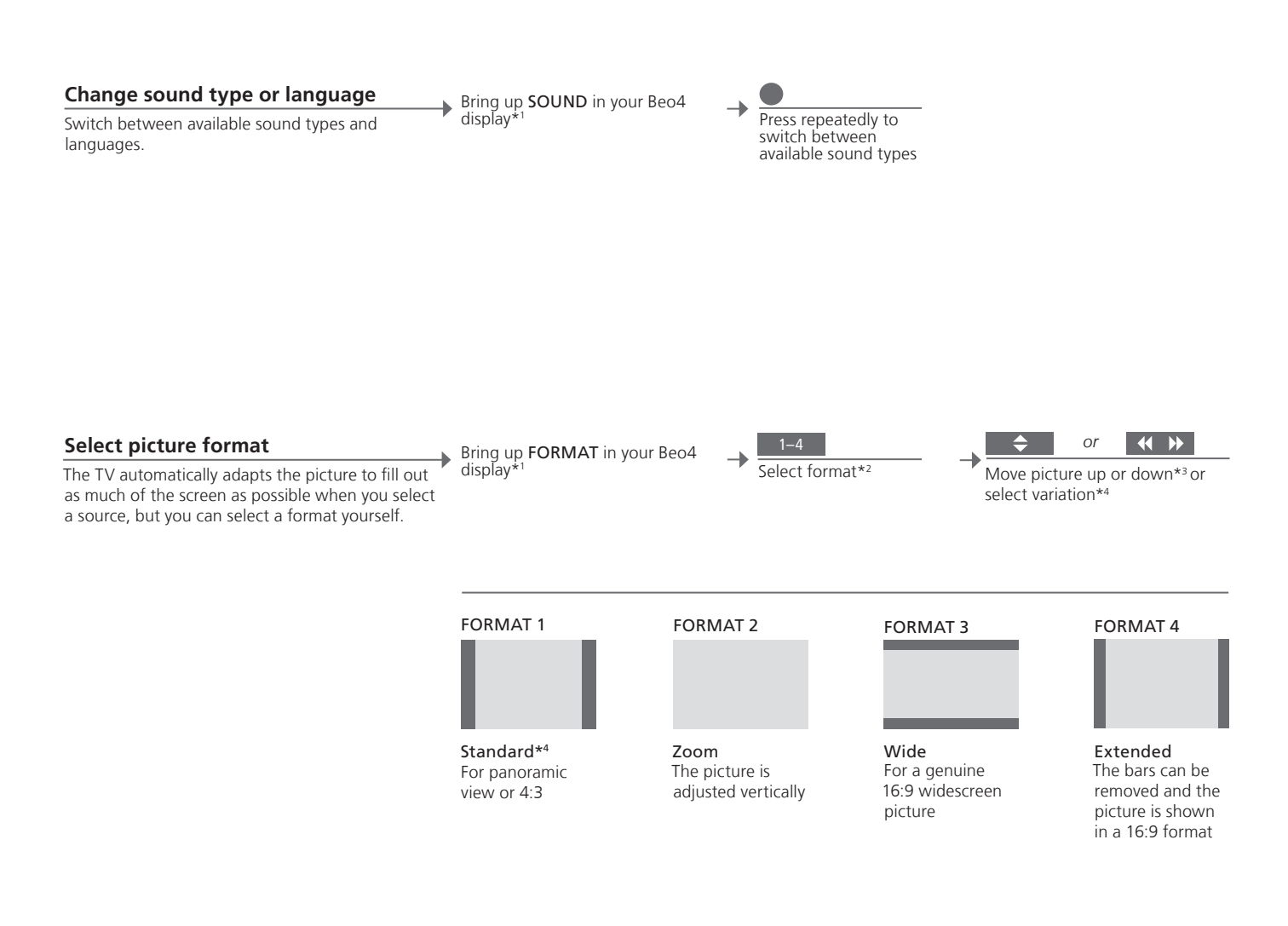

## Useful hints

<sup>1</sup>\*LIST menu <sup>2</sup>\*Optimise <sup>3\*</sup>Move picture up or down <sup>4</sup>\*Variation In order to display **SOUND** and **FORMAT** on Beo4, you must first add it to the Beo4 list of functions. The picture format is optimised, if you press the centre button on Beo4. On Beo5, press **Optimise**. The picture can only be moved up or down in FORMAT 1 and 2. In FORMAT 1, you can select variations of the format. On Beo5, press **Variation**.

- 18 Set up your television
- 20 Connection panels
- 22 First-time setup of your television

## Set up your television

The television has several placement options. Follow the guidelines for placement and connection.

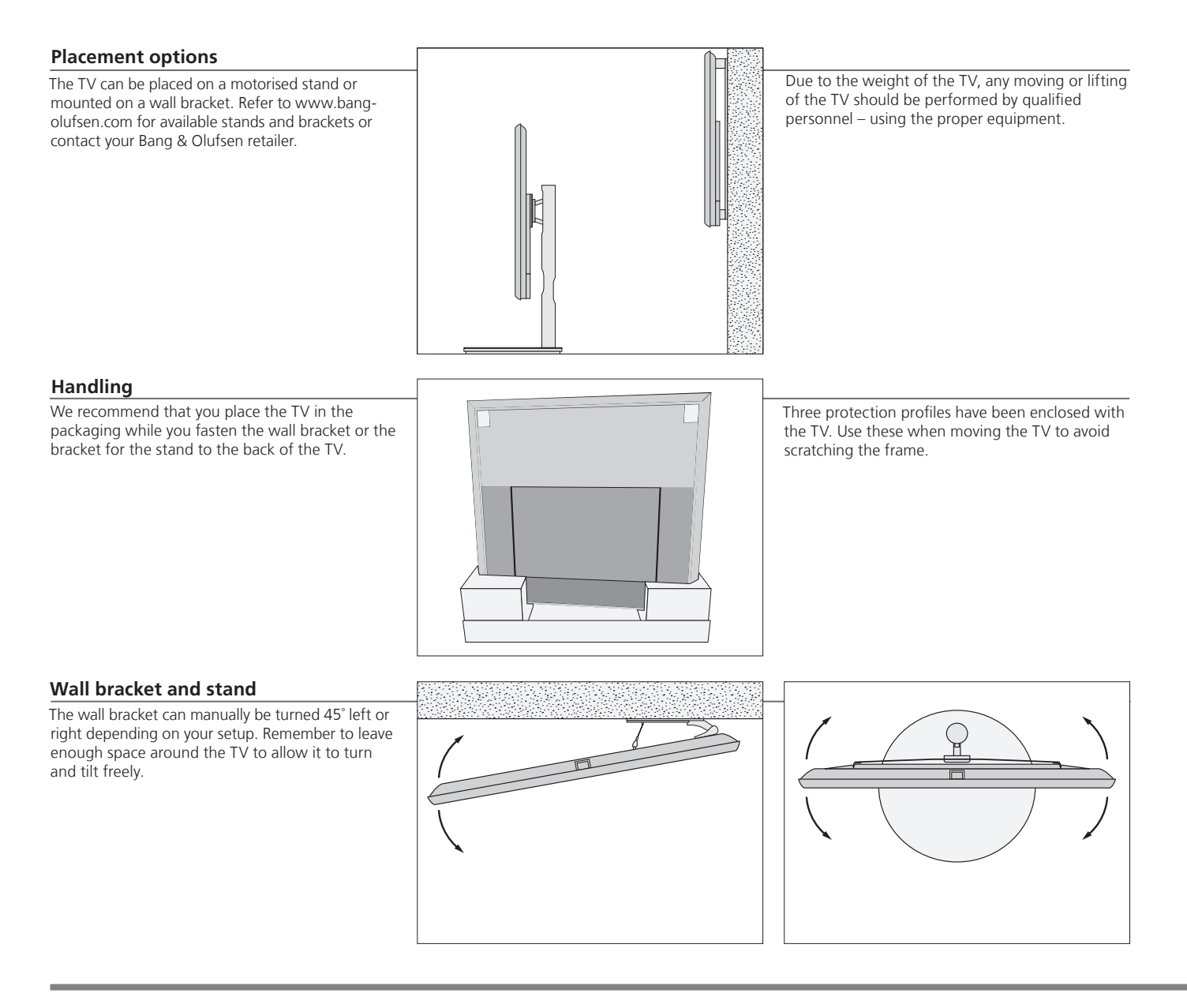

## Important

Ventilation To ensure proper ventilation, allow enough space around the screen. Do not cover the fans. At overheating (flashing standby indicator and an on-screen warning), switch the TV to standby, not off, in order for the TV to cool down. You cannot operate the TV during this time.

Front glass If the front screen glass should crack or chip, or if it should be damaged in any way, it must be replaced immediately, as it could otherwise cause injury. You can order replacement front screen glass from your Bang & Olufsen retailer.

18

#### Overview

items:

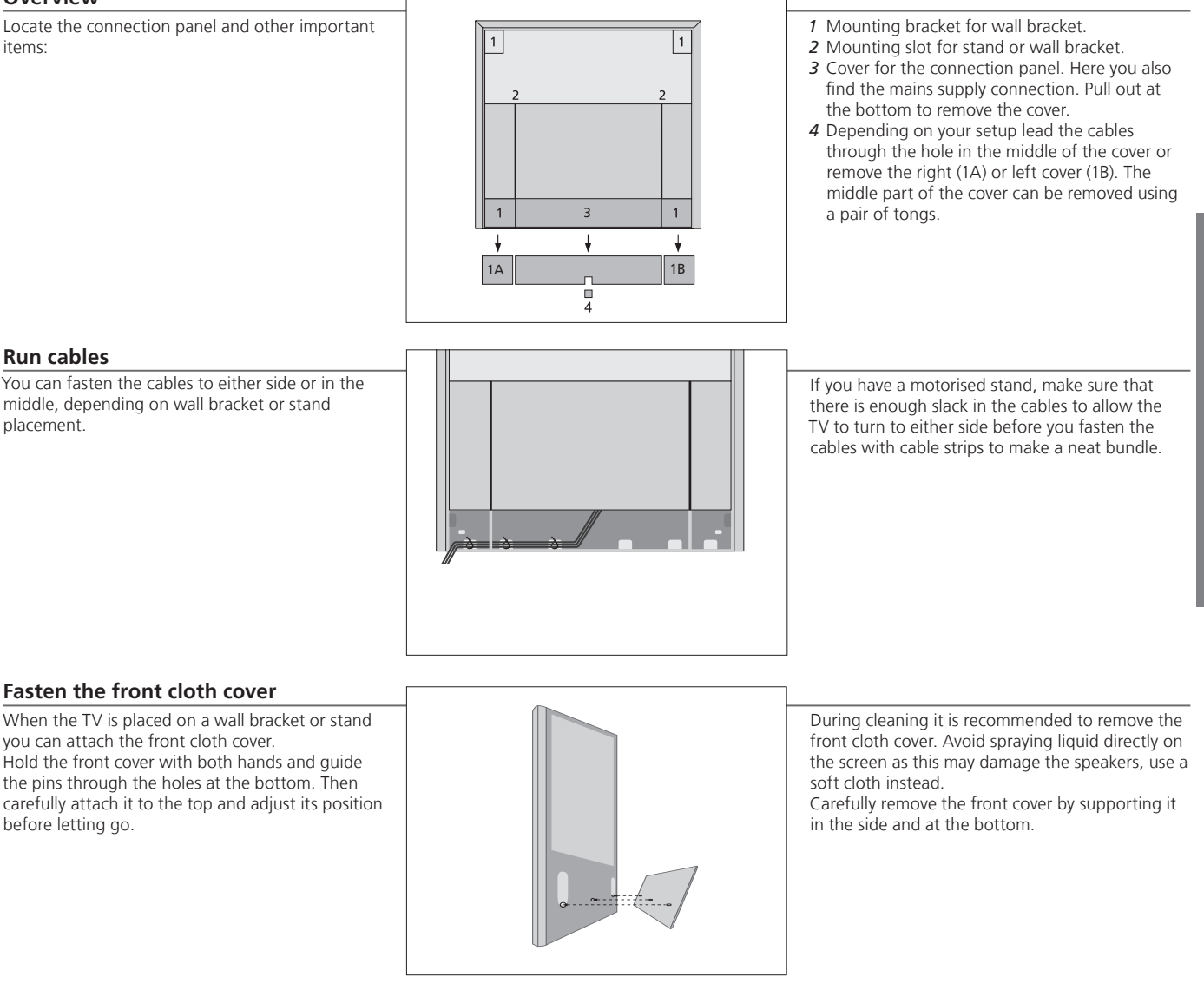

## Cleaning

Maintenance Screen

Regular maintenance, such as cleaning, is the responsibility of the user.

Use a mild window cleaning fluid and lightly clean the screen without leaving streaks or traces. Some micro-fibre cloths may harm the optical coating due to their strong abrasive effect.

Cabinet and controls

Wipe dust off the surfaces using a dry, soft cloth. To remove stains or dirt, use a soft, damp cloth and a solution of water and mild detergent, such as washing-up liquid.

Never alcohol

Never use alcohol or other solvents to clean any parts of the TV.

## **Connection panels**

Any equipment you connect to the main connection panel must be registered in the CONNECTIONS menu.

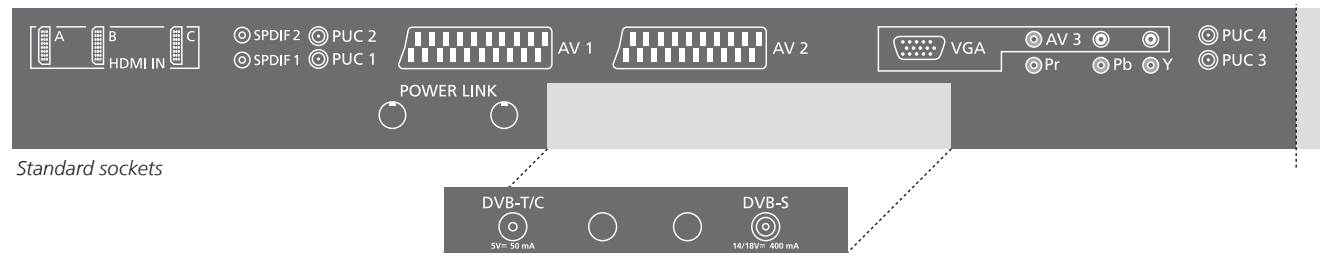

DVB Module sockets (optional)

#### HDMI IN (A, B and C)

For High Definition Multimedia Interface video source or PC. The sources can be registered to any of the AV socket groups. To expand the number of HDMI sockets, connect an HDMI Expander/ MATRIX to the HDMI C socket.

#### SPDIF (1-2)

Digital audio input socket, e.g. DVD player. You can use the socket in conjunction with an AV socket or HDMI socket.

#### PUC (1-4)

For IR control signals to external equipment connected to an AV socket.

#### AV 1, AV 2

21-pin sockets for connection of additional video equipment, such as a DVD player, set-top box, a decoder or video recorder.

#### POWER LINK

Sockets for connection of a Bang & Olufsen subwoofer and/or external loudspeakers. See the Guide for further information.

### VGA (AV 3)

For connection of a PC to receive analogue graphics.

#### AV 3 (R, L, video)

For audio connection (right and left sound channel respectively) and video signals from an external source.

#### Y - Pb - PR (AV 2-AV 4, AV 6)

For video signals from an external source, e.g. HDTV source. You can use the socket in conjunction with an AV socket or a digital audio socket.

#### DVB-T/C\*<sup>1</sup> Aerial input socket for an external aerial/cable TV network.

DVB-S\*1

Aerial input socket for a digital satellite signal.

## Useful hints

**\*DVB** The number and types of DVB sockets depend on which optional DVB module is installed in the television.

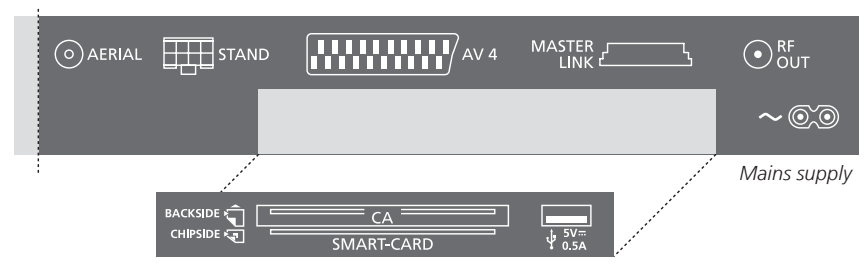

CA module and Smart Card reader (optional)

#### ~ – Mains supply

Connection to the mains supply.

#### AFRIAI

Aerial input socket for an analogue TV signal.

#### STAND

For connection of a motorised stand.

#### AV 4

21-pin sockets for connection of additional video equipment, such as a HDR1, HDR2, DVD player, set-top box, a decoder or video recorder.

#### MASTER LINK

For a compatible Bang & Olufsen audio or video system.

#### RE OUT

Aerial output socket for distribution of video signals to other rooms. Also requires an RF Link Amplifier. See the Guide for further information.

#### SMARTCARD

For a card/module for access to encrypted digital channels. For further information about the SMARTCARD, see the Guide.

#### +>+ USB

For service use only.

#### Mains cord and plug The supplied plug and mains cord are specially designed for the product. Do not change the plug and if the mains cord is damaged, you must buy a new one from your Bang & Olufsen retailer. Connect the ~ socket on the main connection panel of your TV to the wall outlet. The IR-receiver lights up in red and the TV is in standby mode and ready to be used. If POWER SAVING is set to ON in the STANDBY SETTINGS menu and the TV is in standby, the sockets AV 4, Power Saving MASTERLINK and RF OUT are deactivated. This means that you cannot access the TV from your link room audio or

video system, while the main room TV is in standby. Furthermore, it is not possible to make recordings on sources connected to AV 4. See the Guide for further information.

This first-time setup procedure is activated when the TV is connected to the mains and switched on for the first time. If you want to change your setup at a later date, you can access the same menus and update your settings.

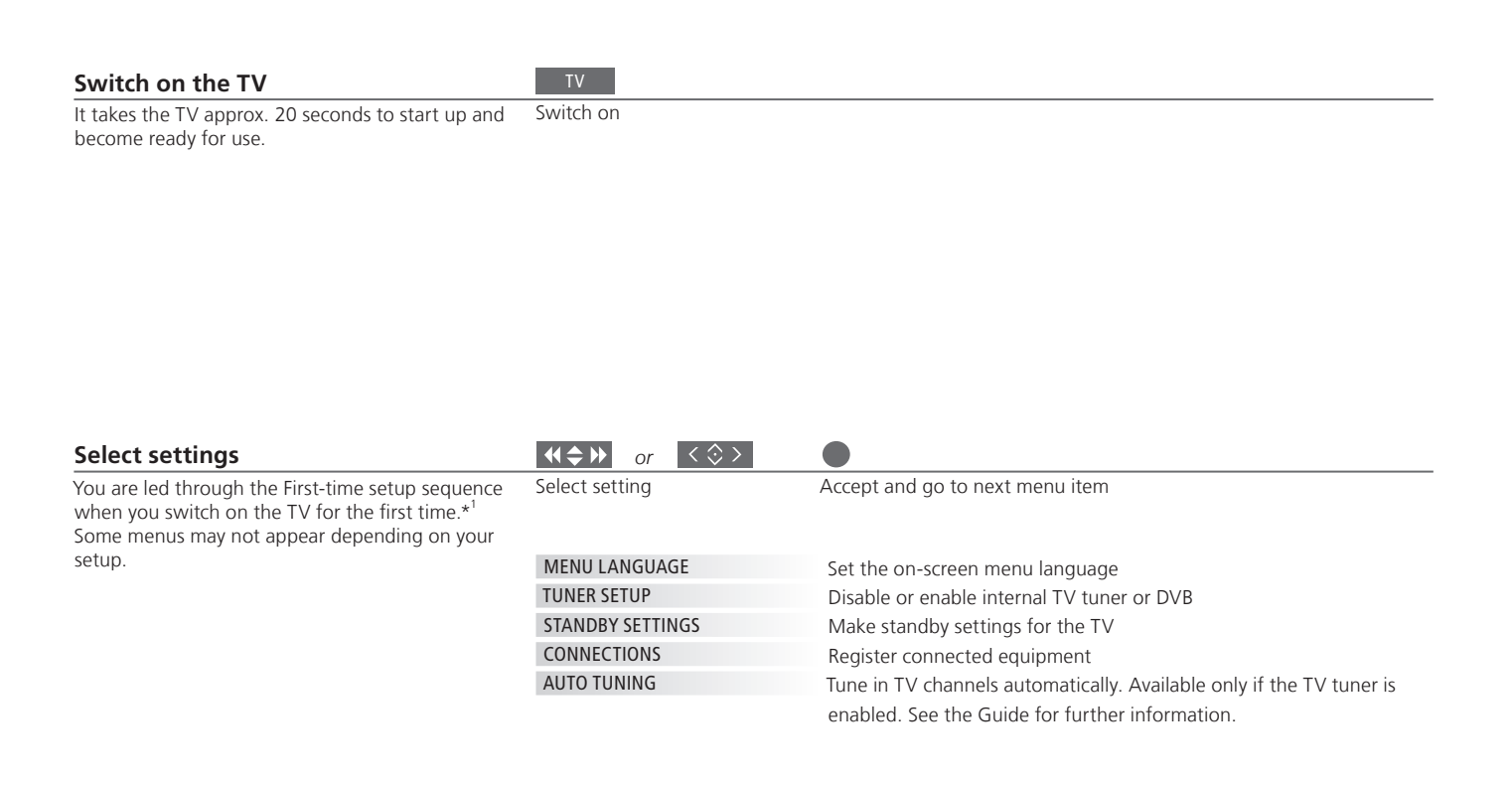

This Getting Started describes operation with Beo4 in MODE1 and the BEO4 SETTING menu set to NAVIGATION BUTTON, see also page 9.

Please remember to set your Beo4 with navigation button to the MODE corresponding to the setting you make in the BEO4 SETTING menu, see the Beo4 Guide for further information.

## Information

Connections

Select the type of equipment connected to each socket, the sockets used, the product name, and the source name. <sup>1</sup>\*NOTE! When you have selected the preferred settings in a menu, you may have to press the green button to continue to the next menu in the first-time setup procedure. Follow the on-screen instructions.

#### Calibrate the stand

Set the maximum angle the TV will turn – left and right. The motorised movement of the TV will not work until the calibration process has been completed. You can only tilt the TV manually.

STAND ADJUSTMENT

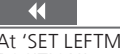

At 'SET LEFTMOST POSITION' turn left to the point you wish to restrict the movement to

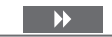

At 'SET RIGHTMOST POSITION' turn right to the Accept point you wish to restrict the movement to

#### Set stand positions

Set preferred preset position for the TV to turn to, when it is switched on and off.

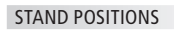

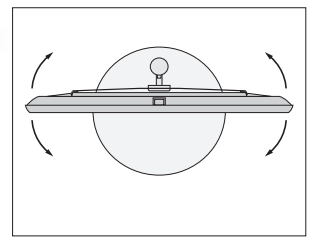

#### Speaker setup

Set up the speakers to optimise sound from your listening position.

SPEAKER TYPE

ADJUSTMENT

Select if you have connected external speakers or a subwoofer. See the Guide for further information.

Adjust volume, balance, bass, treble and loudness and preset two default speaker combinations. Select a different speaker combination at any time.

Calibration You need to calibrate the stand before you can use the motorised movement of the stand.

NOTE! If you want to use the sockets AV 4, MASTERLINK and RF OUT, you must set POWER SAVING to OFF in the STANDBY SETTINGS menu during first-time setup. You can also access this menu to change the settings later. See the Guide for further information.

Manufactured under license from Dolby Laboratories, Dolby, Pro Logic, and the double-D symbol are registered trademarks of Dolby Laboratories. Confidential unpublished works. Copyright 1992–2003 Dolby Laboratories. All rights reserved.

Manufactured under license under U.S. Patent #'s: 5.451.942: 5,956,674; 5,974,380; 5,978,762; 6,487,535; 7,003,467; 7,212,872 & other U.S. and worldwide patents issued & pending. DTS, DTS Digital Surround, ES, and Neo:6 are registered trademarks and the DTS logos, and Symbol are trademarks of DTS, Inc. © 1996-2008 DTS, Inc. All Rights Reserved.

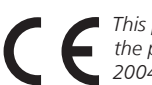

This product is in conformity with the provisions of the Directives 2004/108/EC and 2006/95/EC.

This product incorporates copyright protection technology that is protected by U.S. patents and other intellectual property rights. Use of this copyright protection technology must be authorized by Macrovision, and is intended for home and other limited viewing uses only unless otherwise authorized by Macrovision. Reverse engineering or disassembly is prohibited.

HDMI, the HDMI logo and High-Definition Multimedia Interface are trademarks or registered trademarks of HDMI Licensing LLC.

#### Waste Electrical and Electronic Equipment (WEEE) – Environmental protection

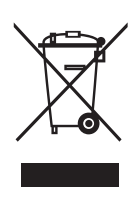

Electrical and electronic equipment, parts and batteries marked with this symbol must not be disposed of with normal household wastage; all electrical and electronic equipment, parts and batteries must be collected and disposed of separately.

When disposing of electrical and electronic equipment and batteries by use of the collection systems available in your country, you protect the environment, human health and contribute to the prudent and rational use of natural resources. Collecting electrical and electronic equipment, batteries and waste prevents the potential

All Bang & Olufsen products comply with applicable environmental legislation throughout the world.

contamination of nature with the hazardous substances which may be present in electrical and electronic products and equipment. Your Bang & Olufsen retailer will advise you of the correct way of disposal in your country.

If a product is too small to be marked with the symbol, it will appear in the User guide, on the Guarantee certificate, or on the packaging.

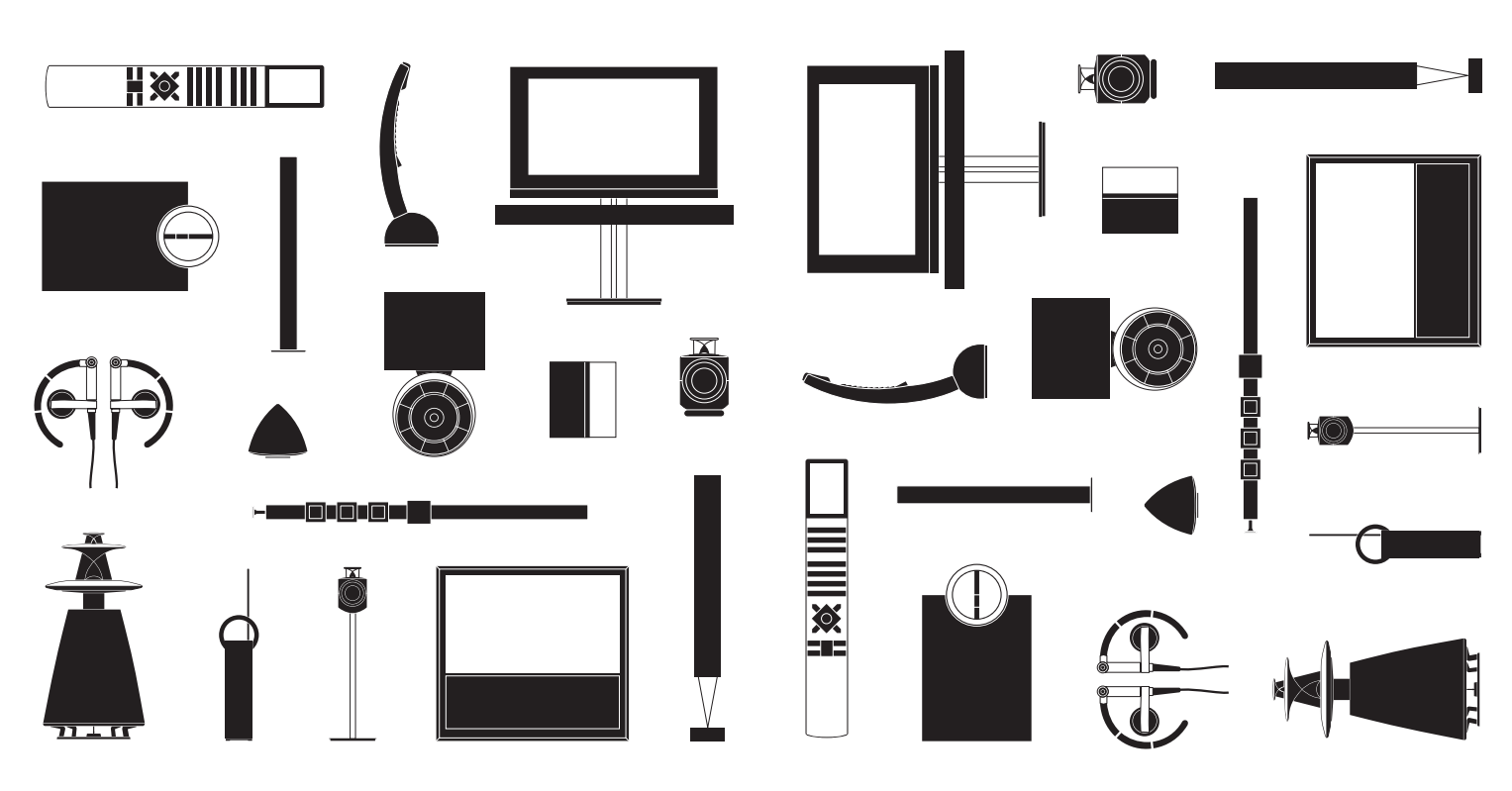